### MEMORANDUM

TO: All Employees

FROM: Information Technology Services (ITS)

### SUBJECT: SELF-SERVICE PASSWORD MANAGEMENT REMINDER

To eliminate the management of multiple passwords and improve security, ITS implemented a web-based password management application called P-Synch. This application allows for a single password for multiple systems such as the mainframe, intranet, and district e-mail logins. Once users are registered, they will have the ability to reset their passwords 24 hours a day, 7 days a week. The District-wide implementation of P-Synch began on Wednesday, July 27, 2005 and is the District's standard for password management. Employees who **have not** created a Personal Profile and changed their password should do so as soon as possible. Instructions for using P-Synch are attached and are also available online from e-Handbooks. To access e-Handbooks, go to the M-DCPS home page (www.dadeschools.net), click on the Employees tab and select e-Handbook from the Toolbox or click on the following link: <a href="http://ehandbooks.dadeschools.net/">http://ehandbooks.dadeschools.net/</a>. If you need additional assistance after reading the attached instructions, please call Support Services at 305-995-3705.

**NOTE:** ITS is currently in the process of migrating all administrative staff to the Dadeschools.net environment. Until you have been migrated, P-Synch will not function for you. For non-migrated users passwords must still be managed by the owner. Also, this process will function only on machines connected to the district's network environment. Therefore, resetting of passwords for school-based instructional software or the online registration system for employee training will not be available using P-Synch.

Below is a brief description of the two processes that each user will be asked to complete. As mentioned above, detailed instructions are provided from the e-Handbook web site.

#### Creating a Personal Profile

The Personal Profile will consist of three challenge questions and the corresponding answers. Users must choose three questions from a list of available challenge questions or create three of their own challenge questions. Each time the user logs in they will be prompted to answer one of the challenge questions. After setting up your three challenge questions, you will need to change your existing password using P-Synch.

#### Changing Password

From the M-DCPS home page click on the Employee tab and then click on *Password Management* listed under *Frequently Viewed Sites*.

#### **Password Requirements**

- Password length must be eight (8) character
- Password cannot contain your employee number
- Password must contain at least one letter (A-Z) and at least one numeric number (0-9)
- Password **cannot** contain special characters such as: !, @, \$, %
- Password should not contain your name

Each time a user who **has not** created their Personal Profile and reset their password will receive a message reminding them to complete the process. Once the process has been completed the message will no longer appear.

If you have any questions or require assistance with the process above, please call Support Services at 305-995-3705.

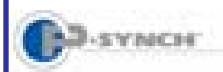

# Self-Service Password Reset & Synchronization Creating Your Profile

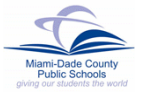

### Introduction

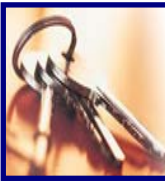

To assist with individual password management, *Information Technology Services (ITS)* has acquired *P-Synch*, a web-based program.

This system eliminates the need for assistance in resetting of passwords and allows for a **single** password for multiple systems such as the mainframe, intranet, and district e-mail logins. It will not include passwords for school-based instructional software or the online registration system. Users will be able to reset their passwords 24/7 by accessing the Web site at <u>https://passwordreset.dadeschools.net</u>.

### **Creating Your Profile**

To use the self-service password management tool, users must select profile questions and answers to be used for identification.

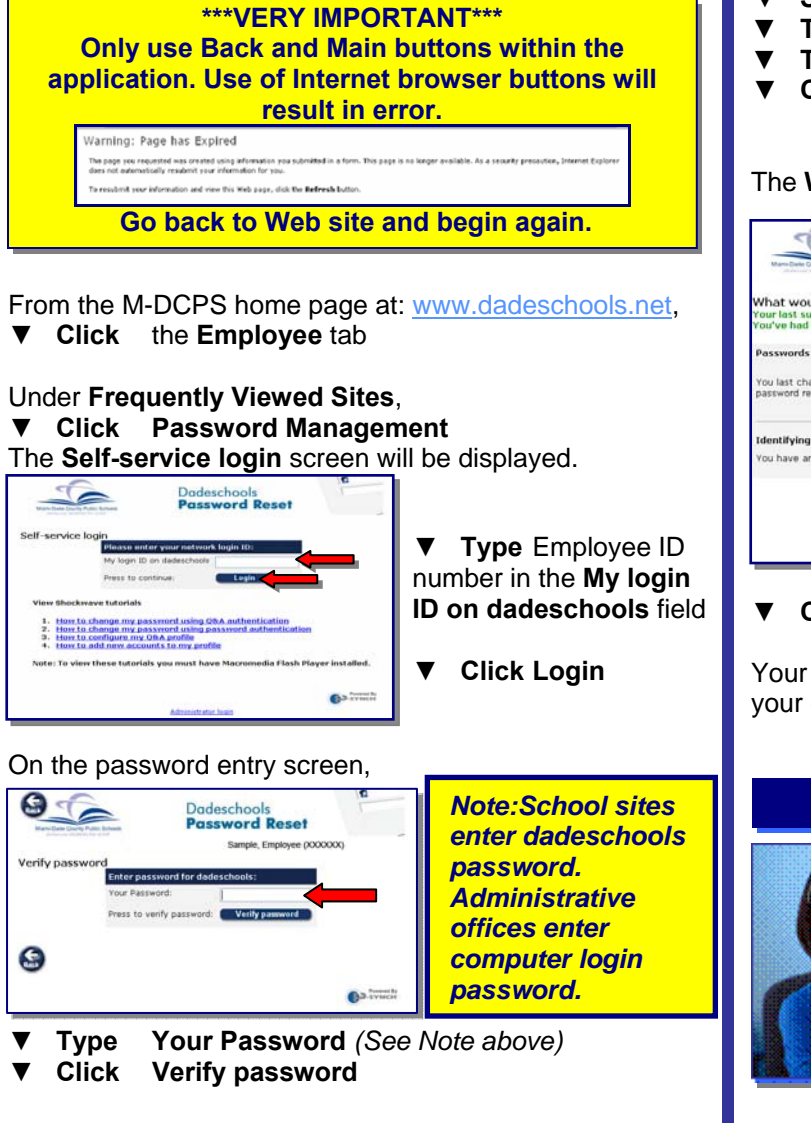

Multiple challenge questions will be displayed.

| (                                                                                                    | 25                                                                                                    |                                                                      | Dadeschools<br>Password Reset                                                                               | 6                                      | ī                                        |
|----------------------------------------------------------------------------------------------------|----------------------------------------------------------------------------------------------------|----------------------------------------------------------------------|----------------------------------------------------------------------------------------------------|----------------------------------------|------------------------------------------|
| Your current challe<br>top root configure a val<br>that hav encl astered enc<br>in the future, P-Synch is<br>questions and answers to | nige response Q8<br>d G S A profile before for<br>up gentlem.<br>Ny atil you to prove yo<br>a the following list, by f                                                                                                    | A:<br>I other options ar<br>but identity by a<br>filling in the blan | Employee, Sample (X)<br>is available to you<br>essening some personal quer-<br>is and pusting the Subrit to | KOOOO)<br>Itioni, Please add<br>ution. | persinul, secret                         |
| Clear the arcver t  Clear the text or a                                                                                               | a pre-defined question and a pre-defined question and a second question of a free-form question of a free-form question of a f | in to remove it.<br>Jection to remov                                 | e 2.                                                                                                    |                                        |                                          |
| Pre-populated ex                                                                                                    | ample questions                                                                                                    | ed (3)                                                               |                                                                                                    |                                        |                                          |
| Question                                                                                                    |                                                                                                    |                                                                      | Answer                                                                                                    | Centierre                              | Modified Modified<br>by at               |
| What was your first:                                                                                                    | What was your first car? (?-18 chars)                                                                                                    |                                                                      |                                                                                                    |                                        |                                          |
| What is your to cert                                                                                                    | What is your to certa movie? (5-38 chan)                                                                                                    |                                                                      |                                                                                                    |                                        |                                          |
| What is your to cost                                                                                                    | What is your to-code game or sport to play? (1-99 chars)                                                                                                    |                                                                      |                                                                                                    |                                        |                                          |
| What only were you                                                                                                    | bon e7 (1-99 ches)                                                                                                    |                                                                      | <b>H</b>                                                                                                    |                                        |                                          |
| What one the last to                                                                                                    | e digits of your credit cord                                                                                                    | number1 (const                                                       | ieeeq 💌                                                                                                    |                                        |                                          |
| User defined que                                                                                                    | stions                                                                                                    |                                                                      | and an internal balance in the                                                                              |                                        |                                          |
| Question                                                                                                    | - Anumur -                                                                                                    | Confirm                                                              | Modified Modified                                                                                           | •                                      |                                          |
| hat                                                                                                    |                                                                                                    | 36                                                                   |                                                                                                    |                                        |                                          |
| (the                                                                                                    |                                                                                                    |                                                                      |                                                                                                    |                                        |                                          |
| (Tear                                                                                                    |                                                                                                    |                                                                      |                                                                                                    |                                        |                                          |
|                                                                                                    |                                                                                                    |                                                                      |                                                                                                    |                                        |                                          |
|                                                                                                    |                                                                                                    | Set                                                                  | heit charges                                                                                                |                                        |                                          |
| You can test using shall                                                                                                    | inge-response to ensur                                                                                                    | re you remember                                                      | the answers.                                                                                                |                                        |                                          |
|                                                                                                    |                                                                                                    | C Test                                                               | authentication                                                                                              |                                        |                                          |
| Formatted String Help                                                                                                    |                                                                                                    |                                                                      |                                                                                                    |                                        |                                          |
| 6                                                                                                    |                                                                                                    |                                                                      |                                                                                                    |                                        |                                          |
| 6                                                                                                    | 9                                                                                                    |                                                                      |                                                                                                    |                                        | ~                                        |
|                                                                                                    |                                                                                                    |                                                                      |                                                                                                    | 6a                                     | en en en en en en en en en en en en en e |
|                                                                                                    |                                                                                                    |                                                                      | 1868, 50, 50p                                                                                               |                                        |                                          |

From the drop-down beside the challenge question,

- ▼ Select a question
- **Type** the answer in the **Answer** field
- **Type** the answer again in the **Confirm** field
- ▼ Click Submit changes after the 3 questions and answers have been completed.

The What would you like to do? screen will be displayed.

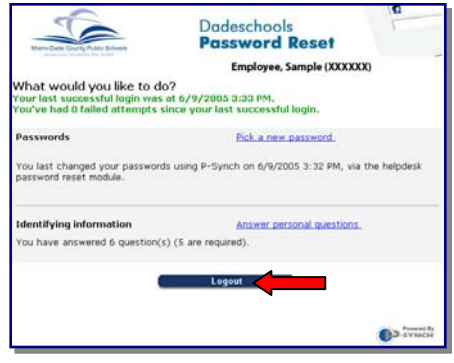

### ▼ Click Logout

Your profile has been created. You are now able to reset your own password.

### Whom to Call for Assistance

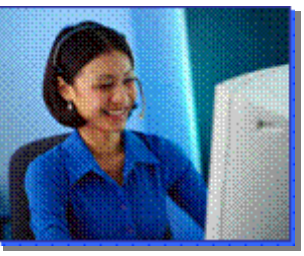

For additional assistance with Self-Service Password Reset, contact *Information Technology Services, Help Desk* at (305) 995-3705.

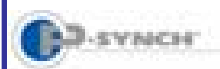

## Self-Service Password Reset & Synchronization Resetting Your Password & Changing Profile Questions

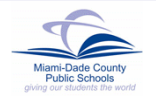

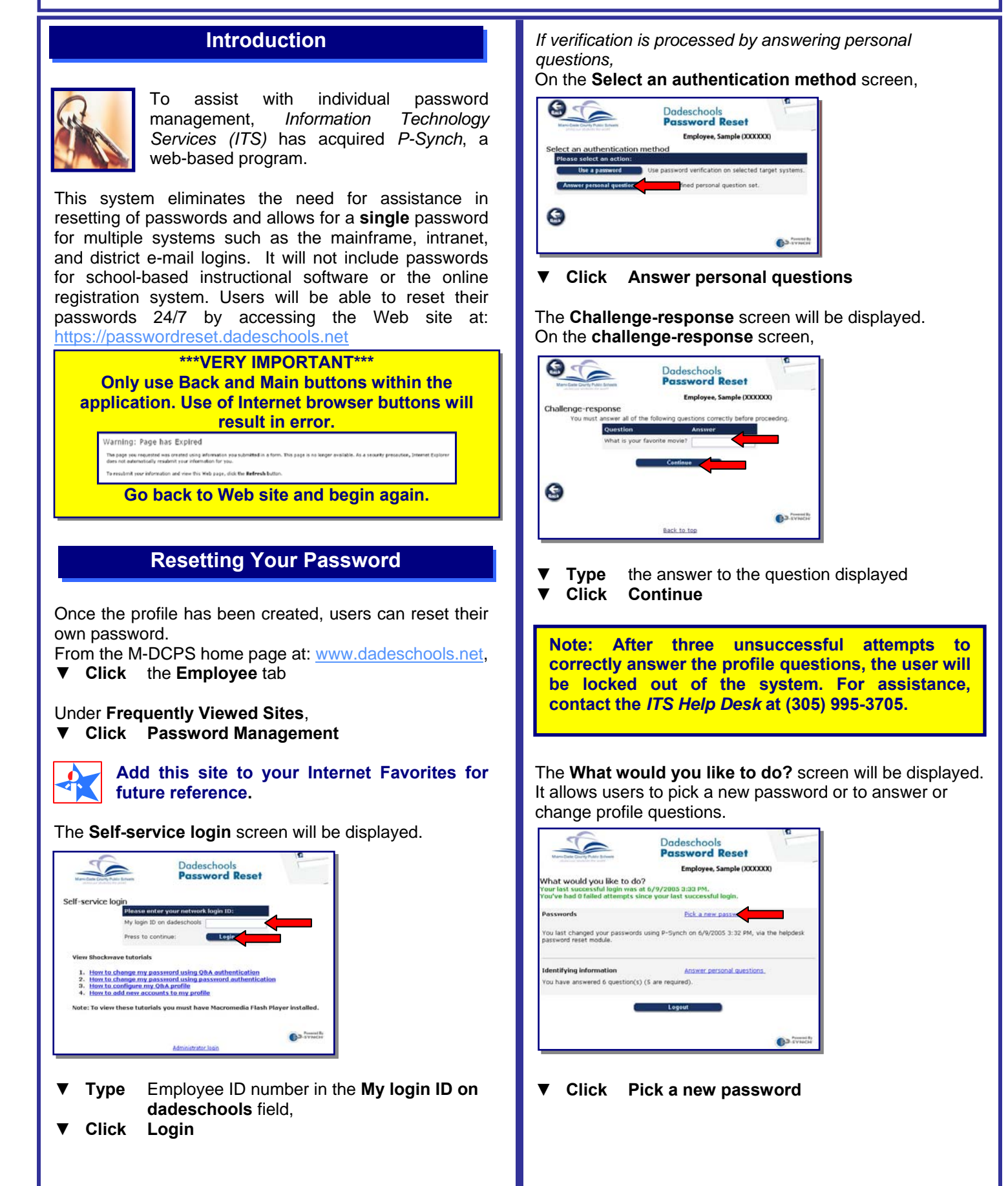

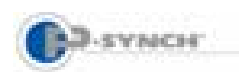

## Self-Service Password Reset & Synchronization Resetting Your Password & Changing Profile Questions

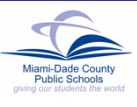

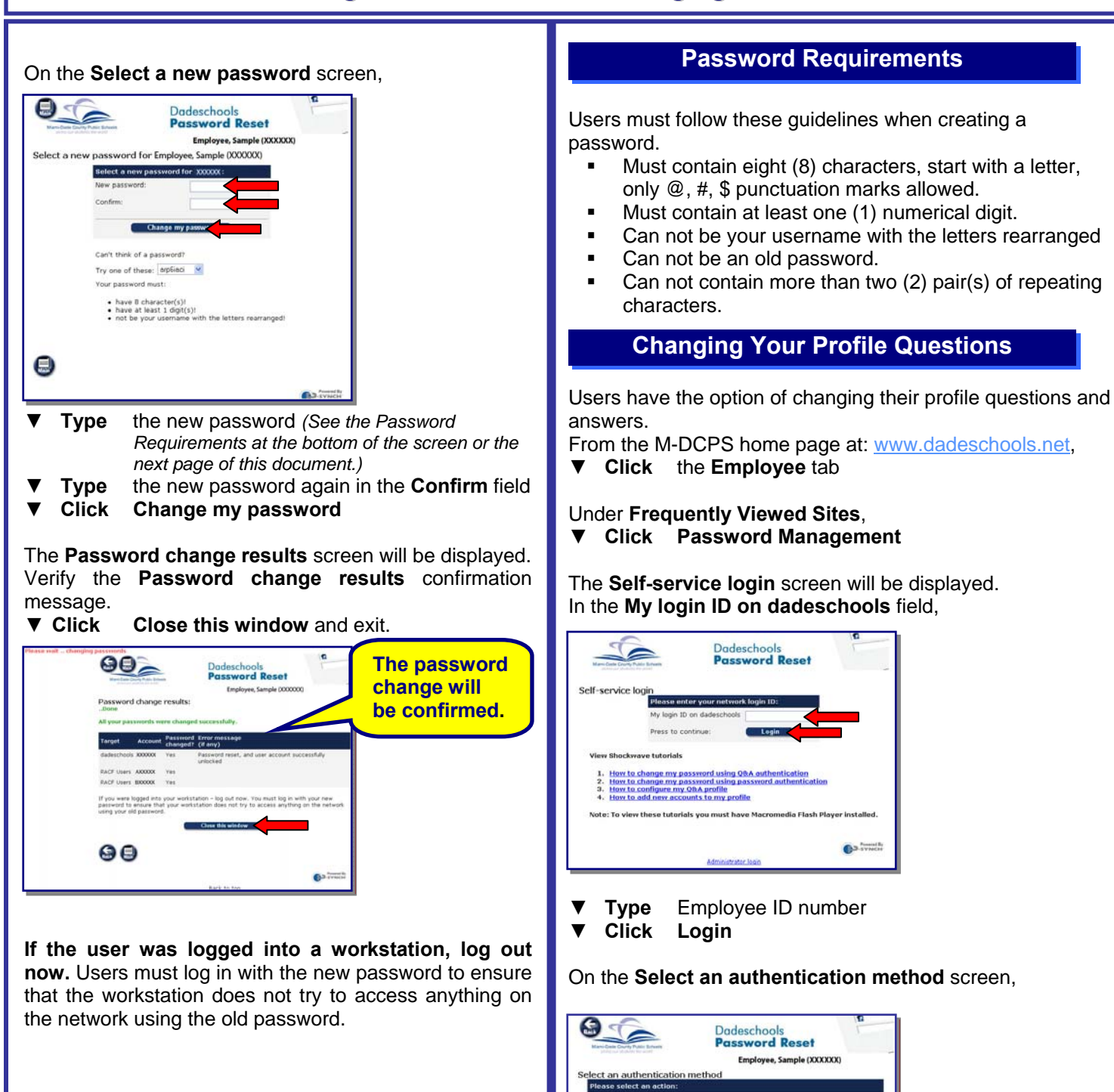

G

▼ Click

Co-synce

Answer personal questions

The Challenge-response screen will be displayed.

(or Use a password)

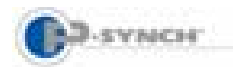

## Self-Service Password Reset & Synchronization Resetting Your Password & Changing Profile Questions

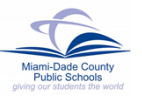

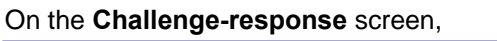

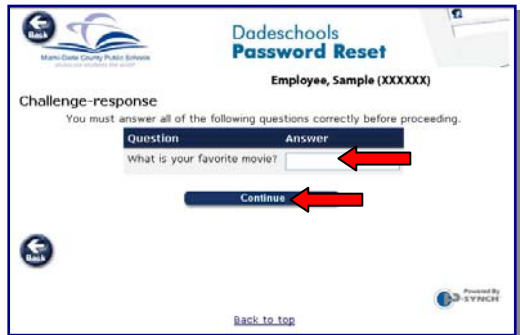

- ▼ Type the answer to the question displayed
  ▼ Click Continue
- The What would you like to do? screen will be

|                                                                                              |                                                                   | 12           |
|----------------------------------------------------------------------------------------------|-------------------------------------------------------------------|--------------|
| Harr Tank Courts Fame Stream                                                                 | Dadeschools<br>Password Reset                                     |              |
|                                                                                              | Employee, Sample (XXXX)                                           | 00           |
| What would you like to d<br>Your last successful login was<br>You've had 0 failed attempts : | 07<br>: at 6/9/2005 3:33 PM,<br>since your lest successful login, |              |
| Passwords                                                                                    | Pick a new password.                                              |              |
| You last changed your password<br>password reset module.                                     | ds using P-Synch on 6/9/2005 3:32 PM, via                         | the helpdesk |
| Identifying information                                                                      | Answer personal questions                                         | <u> </u>     |
|                                                                                              |                                                                   | <u> </u>     |
| You have answered 6 question(                                                                | s) (5 are required).                                              |              |
| You have answered 6 question(                                                                | s) (5 are required).                                              |              |
| You have answered 6 question(                                                                | s) (5 are required).                                              |              |

▼ Click Answer personal questions The Your current challenge response Q & A screen will be displayed.

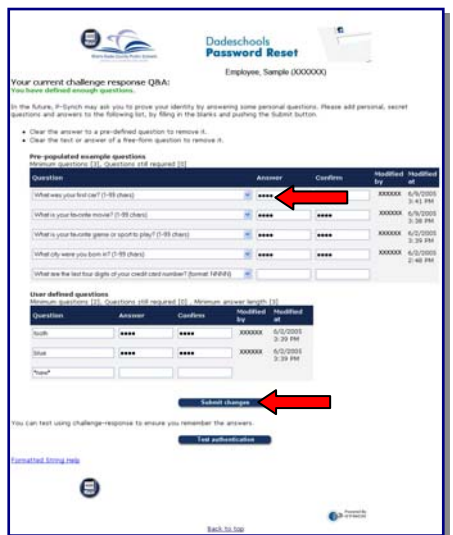

On **Your current challenge response Q & A** screen, using the space bar,

- ▼ Clear the answer to a pre-defined question to remove it.
- ▼ Clear the text or answer of a free-form question to remove it.

From the drop-down menu of each field,

- ▼ Select a question
- **Type** the answer in the **Answer** field
- ▼ Type the answer again in the Confirm field
- ▼ Click Submit changes

The confirmation message will be displayed showing the changes that were made.

| E                                                               | 100                                               | Par                                         | deschoo<br>ssword<br>Employee, | s<br>Reset<br>Sample (XXX         | 2000             |                 |                     |
|-----------------------------------------------------------------|---------------------------------------------------|---------------------------------------------|--------------------------------|-----------------------------------|------------------|-----------------|---------------------|
| r current challer<br>id a new question a<br>have defined enoug  | ige response QB<br>nd its answer.<br>h questions. | A:                                          |                                |                                   |                  |                 |                     |
| e future, P-Synch ma<br>tions and answers to                    | y ask you to prove yo<br>the following list, by f | ur identity by answ<br>ling in the blanks a | ering some p<br>nd pushing t   | ersonal questio<br>le Submit butt | rs. Please add p | personal, secre | e.                  |
| Clear the answer to<br>Clear the text or an                     | a pre-defined questio                             | n to remove it.<br>estion to remove it      |                                |                                   |                  |                 |                     |
| Pre-populated exa                                               | mple questions                                    |                                             |                                |                                   |                  |                 |                     |
| Question                                                        | 2), Questions still reg                           | #red [0]                                    |                                | iswer.                            | Confirm          | Modified        | Modified            |
| What was your first car? (1-89 chers)                           |                                                   |                                             |                                |                                   |                  | X0000X          | 6/9/2005<br>2:41 PM |
| What is your tevorite movie? (1-99 chers)                       |                                                   |                                             |                                |                                   |                  | 200000          | 6/9/2005            |
| (What is your tevorite game or sport to play? (1.99 chars)      |                                                   |                                             |                                |                                   |                  | X00000X         | 6/2/2005<br>3:39 FM |
| (What city were you born al? (7-99 chers)                       |                                                   |                                             |                                |                                   |                  | X00000X         | 6/2/2005<br>2:48 PM |
| (What was your favorite toy when you ware a child? (1-93 chars) |                                                   |                                             | -                              |                                   |                  | ******          | 6/9/2005<br>2:43 PM |
| What are the last four                                          | digits of your credit card                        | number? (formet hihit)                      | P4) 🖛                          |                                   |                  |                 |                     |
| User defined ques                                               | tions                                             | winet (0) Maximum                           | And and large                  | 111 11                            |                  |                 |                     |
| Question                                                        | Answer                                            | Confirm                                     | Modifie                        | d Modified                        |                  |                 |                     |
| hooth                                                           |                                                   | ] [                                         | 200000                         | 6/2/2005<br>3-39 PM               |                  |                 |                     |
| blue                                                            |                                                   |                                             | 1000000                        | 6/2/2005<br>2:39 PM               |                  |                 |                     |
| "new"                                                           |                                                   |                                             |                                |                                   |                  |                 |                     |
|                                                                 |                                                   | -                                           |                                |                                   |                  |                 |                     |
|                                                                 |                                                   | Selend                                      | changes                        |                                   |                  |                 |                     |
|                                                                 |                                                   |                                             |                                |                                   |                  |                 |                     |
| can test using challe                                           | nge-response to ensu                              | re you remember th                          | e antivers.                    |                                   |                  |                 |                     |
| can test using challe                                           | nge-response to ensu                              | n you remember th                           | e anywers.<br>Nentication      |                                   |                  |                 |                     |
| can text using challe<br>natted String Help                     | nge-response to ensu                              | re you remember th                          | e angwers.<br>Nentication      | •                                 |                  |                 |                     |
| can test using challe<br>natted String Help                     | nge-response to ensu                              | ra you remamber th                          | e answers.<br>NewScation       | •                                 |                  |                 |                     |

- ▼ Click Main button to return to the What would you like to do? screen
- ▼ Click Logout

## Whom to Call for Assistance

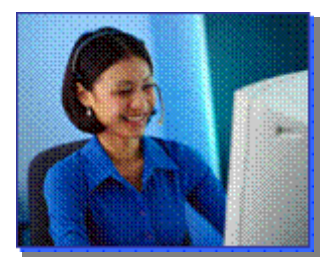

For additional assistance with Self-Service Password Reset, contact *Information Technology Services, Help Desk* at (305) 995-3705.